# 臺灣銀行「線上申貸」學生端操作說明

#### ★什麼是就學貸款「線上申貸」?

為簡化學生每學期申辦就學貸款手續,節省同學與家長的冗長等候,針對同一學校及同一 教育學程之續貸生,若學生姓名、身分證統一編號、戶籍地址、所得查調對象及連帶保證 人等資料均無異動者,以學生之本行晶片金融卡,即可於「就學貸款入口網」填寫資料送 出後,選擇以「線上申貸」方式完成資料檢核,無需到銀行對保。

#### ★辦理「線上申貸」條件?

1. 學生仍就讀同一學校及教育階段,且已簽訂借據並完成撥貸乙次者。(非第一次申貸)

2. 學生須於本行開戶並持有該帳戶之晶片金融卡。(請自備晶片卡讀卡機)

3. 學生姓名、身分證統一編號、戶籍地址、所得查調對象及連帶保證人等資料均無異動。

4. 帳戶餘額足夠扣款(線上申貸手續費每次 50 元)。

5. 此方式無法申請貸款項目為「生活費」與「海外研修費」(欲申貸此項目僅限臨櫃對保)。

★進行線上申貸前請先確認下列事項:

1.使用 Chrome、Edge、Firefox 及 Safari 瀏覽器進行線上申貸前,請先依「Chrome、
Edge、Firefox 及 Safari 瀏覽器安裝就學貸款線上申貸元件流程」說明完成安裝元件。
(就學貸款入口網→右上方「表單下載」→4.操作或流程說明→Chrome、Edge、Firefox
及 Safari 瀏覽器安裝就學貸款線上申貸元件流程)

2.已安裝讀卡機驅動程式,可先連結本行「網路 ATM」頁面進行測試,確認讀卡機型號已 正常顯示,並可於右方輸入金融卡密碼後,登入網路 ATM 再登出即可。 ★線上申貸操作步驟說明:

1. 就學貸款入口網→學生登入→申請→填寫申請書→申請就學貸款常識測驗。

| 臺灣銀行就是<br>BANK OF TAIWAN      | 學貸款入口網             | 6.0.0                                                                                                    |                             |                                     |                    | 59-69-59           | 回首頁 臺灣銀行首頁        |
|-------------------------------|--------------------|----------------------------------------------------------------------------------------------------|-----------------------------|-------------------------------------|--------------------|--------------------|-------------------|
| 網站簡介                          | <b>に</b><br>申請流程   | <b>冬</b><br>常見問題                                                                                                    | 申請資格                        | 還款試算                                | ●<br>服務據點          | 聯絡我們               | ▲<br>表單下載         |
| ☞ 學校上傳線                       | 民主申貸資料筆數查          | i  Q  學生當期撥款查詢                                                                                                    | ☑補寄電子帳單 上下                  | 武電子帳單 1                             |                    | 學生登入               | ▲ 初貸註冊會員          |
| 臺銀就                           | 到合款                | ■ 公告欄                                                                                                    |                             |                                     |                    |                    |                   |
| 新聞2名百g1代                      | E.2                | □ ■ 繳費單之「實習習                                                                                                    | <b>些,、「雷腦及網路</b> 涌          | 訊伸田費,須一字不差                          | 才可由皆               | 發佈於 108/01/01      |                   |
|                               | 10 <sub>0</sub> 0  | <ul> <li>● 重要!學校端、身</li> </ul>                                                                                                    | ¥生端及行員端使用旧                  | 9以後版本登入新版就會                         | 拿入口網的設定說明。<br>1    | 發佈於 106/07/01      |                   |
| <b>便利</b> 月                   | 比沃                 | <ul> <li>➡</li> <li>➡</li></ul> | 不提供相關帳務或餘額                  | 查詢,非對保期間恕不                          | 開放使用               | 發佈於 106/06/01      |                   |
| 隨"觸"                          | 可得                 | ● 107學年度下學期<br>保。                                                                                                    | 對保期間為108/1/15(.             | <u>二</u> )~108/2/27( <u>三</u> ),108 | 3/2/28放假不受理臨櫃      | 對<br>發佈於 107/12/10 |                   |
| 館磨留                           | 融                  | • 107學年度上學期                                                                                                    | 1就學貸款對保作業已說                 | 於本(107)年9月底結束第                      | <b>舻</b> 理。        | 發佈於 107/03/01      |                   |
| 母鼠(前物)                        | 往县區                |                                                                                                    |                             |                                     |                    |                    |                   |
| ■ 使用注意                        |                    |                                                                                                    |                             |                                     |                    | ● 腐仕登入             |                   |
| 1. 您的密碼中如                     | 果有英文字母             | ,請注意區分大小寫                                                                                                    | 寫的差別。                       |                                     |                    |                    |                   |
| 2. 您應避免使用                     | 容易被猜中的             | 密碼,例如 ' 00000                                                                                                    | 0' ' 123456'                | 或出生年月日…、等                           | ž -                | 自公婆纮—— ⁄归驰         |                   |
| 3. 登入後若超過                     | 10分鐘未進行            | 任何相關作業,系統                                                                                                    | 流將會自動登出以                    | 从確保帳號安全·                            |                    | 为力起就翻玩             |                   |
| <ol> <li>4. 提醒您,如果</li> </ol> | :您於註冊為會            | 員後24小時內,未到                                                                                                    | 登入系統,本系統                    | 統將刪除您的會員                            | 資料,屆時,             | 身分證統一編號            |                   |
| 請里新申請註<br>5. 為了預防您離           |                    | 以至遭他人竊用,若                                                                                                    | 告您欲離開本系統                    | 1、敬請務必執行:                           | 登出,以保障             | 使用者代號              |                   |
| 您的櫂益 <b>人</b> 帳               |                    | 2次 2日5年(1)会社/2017                                                                                                    | ⊣∕ळालेल्टसः िद्येः ।        | ()声田北心喝醉。                           |                    | 使用者代號              |                   |
| ○. 置曾貝請元申<br>依指示逐步設<br>↔      | 酮入(1)身分證<br>定「使用者作 | 統一編號(4)就員へに<br>3號」與確認「電子                                                                                                    | 」網密喝「亞人」<br>信箱」,完成EN        | (使用者代號智用<br>AIL驗證後,方可               | 無須輸入),丹<br>「使用本系統功 | 就貸入口網密碼            |                   |
| № *<br>7. * 使用者代號頭            | 或密碼輸錯達             | 10次,系統會鎖定幅                                                                                                    | 號,請洽本行協                     | 助解除帳號鎖定                             | •                  | 就貸人口網密碼            |                   |
| 8. 建藏將使用者                     | "代號和密碼設            | 定為與身分證統一編                                                                                                    | 扁號不同,以確偽                    | 使用者帳號安全                             |                    |                    |                   |
| ■ 公告欄                         |                    |                                                                                                    |                             |                                     |                    | 登入                 | Ç.,               |
|                               |                    |                                                                                                    |                             |                                     |                    | 忘記名                | 註冊新會員<br>8碼或使用者代號 |
| 申請                            |                    | 目詰貸款堂識測驗                                                                                                    |                             |                                     |                    | 周***同學,瞿           | 过迎使用本系统 🔮         |
| 填寫申請書                         |                    | ALL STREET, LT BAN MANNA                                                                                                    |                             |                                     |                    |                    |                   |
| 修改申請書                         |                    | 放輕鬆!在填寫申請書前                                                                                                    | 前先來做個小小的測驗<br>5期 今天天天7000年! | r년 。                                |                    |                    |                   |
| 刪除申請書                         | 0.                 | MNTU以順便有有目己的<br>action1                                                                                                    | >餓忍止个止唯啊!                   |                                     |                    |                    |                   |
| 列印申請書                         | Qu                 |                                                                                                    | 貸款本息?                       |                                     |                    |                    |                   |
| 列印手續費收據                       |                    | - 船牛為畢業後滿一年之才日                                                                                                    | 、 右職 重 仲 生 為 男 業 後 や ヒ      | 1 0                                 |                    |                    |                   |
| 查詢學貨歷史資料                      |                    | 等銀行通知,銀行沒通知就不                                                                                                    | 「山物寺山王向単来しう」                |                                     |                    |                    |                   |
| 相關規定                          |                    | action                                                                                                    |                             |                                     |                    |                    |                   |
| 封保                            | Qu                 | 依據現行就學貸款辦決及                                                                                                    | 作業要點之規定,下列                  | 敘述何者正確?                             |                    |                    |                   |
| 長款                            |                    | 就學貸款借還期限為貸款1學期                                                                                                    | 期者以1年計,但經學生重要               | 《向承貸銀行申請並經銀行店                       | 意者,得以1年6個月計。       |                    |                   |
| <b>集動</b>                     |                    | 一借款學生因前一年度年收入月                                                                                                    | 平均不足2.5萬元,於應還幕              | 次起算日後向銀行申請緩繳2                       | 本金1年,其利息由借款學       | <b>挂</b> 自行負擔。     |                   |
| (注) 推                         | (                  | 日常是一个学生。                                                                                                    | 知銀行,但提前退伍,則無                | ŧ須通知。                               |                    |                    |                   |

修改基本資料

Question3

2. 填寫完常識測驗後◆點選我答完了◆確認正確答案後◆點選我明白!。

| /H++12 ++ -2-20-201                       | Question4                            |
|-------------------------------------------|--------------------------------------|
| 修改基本資料                                    | · 令动融合为注由之可有了自幻铃,乍始她才正确?             |
| 修改使用者代號                                   |                                      |
| 修改密碼                                      | ●「復通通期部份,次月ト旬就可註銷該不長紀録。              |
| 修改電子郵件信箱                                  | ●小理匕。                                |
| 重要資訊                                      | Question5                            |
| 間請众告                                      | ▶ 就學貸款的還款方式「不」包含哪一種?                 |
| 北波山へ                                      | ⓒ匯款。                                 |
| 加切分中心                                     | ◎現金繳納。                               |
| 網路資源理給                                    | ◎實體ATM。                              |
| 表單下載                                      | ◎開立臺銀台幣存款帳號申辦授權自動扣繳。                 |
| 連絡我們                                      | Question6                            |
| •••••                                     | ▶如已申請「消費者債務清償條例」之更生或清算,還可以再申辦就學貸款嗎?  |
|                                           | ©可以                                  |
|                                           | © <b>⊼</b> च⊍                        |
|                                           |                                      |
| https://clean.het.com.tw/nauclean/login/l | 我答完了!                                |
| 新保                                        | Question4                            |
| 還款                                        | ▶ 金融聯合徵信中心已有不良紀錄,怎麼辦才正確?             |
| 異動                                        | 《償還逾期部份,次月下旬就可註銷該不良紀錄。               |
| 維護                                        | ● 正確容素<br>◎ 不理它。                     |
| 修改基本資料                                    | OverticeS                            |
| 修改使用者代號                                   | ▶ 就學貸款的還款方式「不」包含哪一種?                 |
| 修改密碼                                      |                                      |
| 修改電子郵件信箱                                  | ◎現金繳納。                               |
| 重要資訊                                      | × 你的答案<br>● 毎艘 ATM 。                 |
| · 開宿公古                                    | ✓正確答案                                |
| 服務中心                                      | ◎開立臺銀台幣存款帳號申辦授權自動扣繳。                 |
| 新加 貝爾廷和<br>表單下載                           | Question6                            |
| · · · · · · · · · · · · · · · · · · ·     | ▶ 如已申請「消費者債務清償條例」之更生或清算,還可以再申辦就學貸款嗎? |
| 2004 3VII 3                               | ® নাম                                |
|                                           | ▲ 你的答案 ◎ 不可以                         |
|                                           | ✓正確答案                                |

https://sloan.bot.com.tw/newsloan/login/LoginStudent.action#

我明白!

- 3.請點選「同一學校且同一學程」→下一步。
  周\*\*\*同學、歡迎使用本象紙 登日
  屬同一學校且同一學程情況
  已菜寫過申請書, 三本次申請與前次申請點同一學校及同一教育階段(高中職、六學、專私、技術學院、研究生班等均為不可之教育幣 股, 日夜互鳴也是)。
  原不同學校或不同學程情況
  只曾填寫申請書。
  已菜寫過申請書, 太次申請與前次申請款育階段改變如高中升大學, 二裏升二技、大學升研究生班或就聽不同學校。
  爾學生。
- 4. 填寫申請書:畫面中既有個人資料,有部份會以\*星號代替,倘未異動即無 需重新登打。請務必更新行動電話號碼。

| 均寫申請書                                                                   | 周***间學,歡迎使用本系統一 查出                    |
|-------------------------------------------------------------------------|---------------------------------------|
| <ul> <li>請輸入申請書資料。</li> <li>填寫完畢後可選擇存檔或確認送出,若選擇確認送出則不可再作申請書的</li> </ul> | 修改。                                   |
| ▶ 請填寫你的基本資料:                                                            |                                       |
| 墳寫□期: 108 ▼ 年 1 ▼ 月 9 ▼                                                 |                                       |
| 申請人(借款人): 周** (姓名若合中請人姓名如有變更,請攜帶登載變更紀錄之戶籍謄本至銀行辦理                        | ;「· , 符號,請使用全形符號,例如:O耀·阿給)<br>對保·     |
| 身分證號: L122754***                                                        |                                       |
| 您的生日: 民國 86 ▼ 年 10 ▼ 月 ** ▼ 日                                           |                                       |
| 就讀學校: 花逸縣 → 國立東辛大學 ·<br>搜尋範圍 -                                          | 最多顯示15筆・請輸入更多關鍵字・以減少                  |
| 學程: 大學 ・ 中請人就讀「醫學系」・                                                    | · 學上後醫學系·學上後中醫學系」,學程請選擇               |
| <ul> <li>□ □戶籍地址</li> <li>通訊地址: 臺中市 • 清水區 • □ □ □ □ □</li> </ul>        | ▼ 鄰 **                                |
| ** 卷 并 树(不是街) * 姚之                                                      | · · · · · · · · · · · · · · · · · · · |
| 電話(1):區場 02 222***22 分機 103 電話(2)                                       | : 區碼 分機                               |
| 行動彈話: 0922****3/                                                        |                                       |
| <ul> <li>為了方便您損黨申請去,請依據您的家庭狀況點選以下項目。</li> <li>您的婚姻狀態。</li> </ul>        |                                       |
| ● 未婚 ◎ 已婚(離婚或起偶死亡亦屬之)                                                   |                                       |
| ● 同一學程已簽借據,家庭狀況未變動,由原連帶保證人保證                                            |                                       |
| ◎ 火山間時                                                                  |                                       |
| ◎ 父母一方死亡                                                                |                                       |
| ◎ 父母無婚姻關係(即我是非婚生子女)                                                     |                                       |
| ◎ 父母身分皆不明或妙亡                                                            |                                       |
| 以下為您的關係人資料。(姓名若含「一」符號,請使用全形符號,例如:                                       | Of耀·阿給)                               |

### 4-2 申貸金額依註冊單金額載入,不可大於學校註冊單上之最高可貸金額。

 申請本貸款請注意,註冊繳費單內各項目僅下列八項目可自由申貸,且各項目填寫金額除書籍費外均不得超過註冊繳費單各該項之 金額。
 依學校註冊繳費單登載之可貸項目(如下表)逐項填寫申請貸款(切勿將繳費單上之可貸金額全部加總後填於其中一欄)

| 學雜費                        | 1.學雜費=(學費+雜費)                      |
|----------------------------|------------------------------------|
| 實習費                        |                                    |
| 書籍費                        | 4.書籍費最高 3000 元(自由選填) 元)            |
| 住宿費                        | 5.住宿費最高 9100 元(自由選填) 者學校應於註冊繳費     |
| 團體保險費                      | 2.團體保險費=545 元                      |
| 電腦及網路通訊使用費                 |                                    |
| 海外研修費                      | 3.電腦及網路通訊使用費=1140元                 |
|                            | 費用證明)                              |
| 生活費 ●                      | (低收入戶最多4萬元,中低收入戶最多2萬元,須檢附相關<br>證明) |
| E享有學雜費減免或請領教育部助 ■<br>學金之金額 | (已於學雜費內扣除者免填)                      |
| 總申貸金額                      | 不可大於註冊單之最高可貸金額                     |
| ☑ 我同意 就貸入口網個資保護告知書 之內容     |                                    |
| 存檔                         | 確認送出                               |

- 5. 貸款金額填寫無誤,確認送出,會出現:
  - (1) 請您確認職業及職稱的訊息,若無誤請點選確定。
  - (2) 『申請書已「確認送出」無法自行修改,如須修改,請洽本行代為修改』 的訊息,請點選確定。

| 學雜費                      | 13000                    | 13000 (含學費、雜費、學雜費基數、學分費及 |                          |  |
|--------------------------|--------------------------|--------------------------|--------------------------|--|
| 實習費                      | 0                        |                          |                          |  |
| 書籍費                      | 3000                     | (高中職最多1千元,               | 大專以上最多3千元)               |  |
| sloan.bot.cor<br>您的職業是:學 | n.tw 顯示<br>生,職稱是:無對應職稱。計 | 青確認!                     | ;標準,校外住宿者學校應於註冊繳費<br>金額) |  |
|                          |                          | 確定 取消                    |                          |  |
| 電腦及網路通訊使用質               | 215                      |                          | J                        |  |
| sloan.bot.cor<br>申請書已「確認 | m.tw 顯示<br>送出」,無法自行修改,如》 | 夏修改,請於洽本行代為修             | I為限,須檢附國內學校開立海外研修        |  |
| 改 *                      |                          | 確定                       | ,中低收入戶最多2萬元,須檢附相關        |  |
| 已享有學雜費減免或請領教育部助<br>學金之金額 | 0                        | (已於學雜費內扣除。               | ┛<br>省免填)                |  |
| 總申貸金額                    | 24540                    |                          |                          |  |
| @ 华国寺 李然 10日阿田茨厄茨生活者     |                          |                          |                          |  |
| ▶ 找回息 纵貫入口網個員保護皆知者       | r 之內谷<br>存檔              | 確認送出                     |                          |  |

#### 6. 對保方式請點選「線上申貸」→點選下一步。

| 申請書對保方式                                                                                                    |                                                                                      | 周***同學,歡迎使用太系統 | 登出 |
|----------------------------------------------------------------------------------------------------|--------------------------------------------------------------------------------------|----------------|----|
| <ul> <li>建議選擇「線上申貸」可省下到銀行</li> <li>進行「線上申貸」前:請先備妥請</li> <li>若您仍願意親自到銀行辦理,請選罪</li> <li>若您尚未決定辦理方式,請先選擇</li> </ul> | 受對保時間:還能享有手續費50元之優惠。<br>⇒機及本行晶片金融卡(限本人帳戶)。<br>扠「臨櫃對保」。<br>「存檔」,下次點選「修改申讀書」/「確認送出」時,∃ | 可重新選擇對保方式。     |    |
|                                                                                                    | 請選擇對傑方式                                                                              |                |    |
|                                                                                                    | ◎ 線上申貸                                                                               |                |    |
|                                                                                                    | ◎ 翦櫃對供                                                                               |                |    |
|                                                                                                    | ◎ 存   檔                                                                              |                |    |
|                                                                                                    |                                                                                      |                |    |
|                                                                                                    | 下一步                                                                                  |                |    |

●使用 Chrome、Edge、Firefox 及 Safari 瀏覽器點選下一步時,會出現 提醒安裝安控元件之訊息,(請確認已先依第1頁下方說明安裝 Chrome、Edge、 Firefox 及 Safari 瀏覽器之線上申貸元件,未安裝者請先登出就學貸款入口網後安 裝元件),請點選下一步。

周\*\*\*同學:歡迎使用本系統 登击 線上申貨 - 缴纳線上申貸對保手續費的同學,請先確認已完成「晶片金融卡網路元件」之安裝。 安裝最新販元件請至臺灣銀行網路收單晶片卡安控元件下載。 下一步

6-1 新增對保方式請點選「線上申貸-手機簡訊 OTP 核驗身分」,免收線上申貸手續費。

7. 系統畫面會出現線上申貸-簡易約定,請點選我已充分了解上述內容並同意
 遵守相關規定及辦理程序,接著會出現扣款完成後,若需修改申請書內容需
 臨櫃辦理並補繳 50 元手續費的提醒訊息,請點選確定。

| 線上申貸                                                                          |                                                                                                    | 周***同學,歡迎使用本系統 登出                     |
|-------------------------------------------------------------------------------|----------------------------------------------------------------------------------------------------|---------------------------------------|
| 線上申貸-簡易約定<br>一、本人(借款人)前向<br>在案。茲同意<br>範圍內應用。                                  | 同 貴行申請就學貸款,並邀同連帶保證人完成<br>貴行及目前就讀學校就本人提供之個人資料,於                                                                                | 簽約撥貸<br>合理業務                          |
| 二、茲特此聲明本次<br>字號、戶籍地址                                                          | sloan.bot.com.tw 顧示                                                                                                    | 身分證<br>之相關                            |
| 欄位已確實填寫<br>三、本人已充分了解<br>融卡做為線上驗<br>可貸金額為限,<br>關係,日後絕不<br>四、本「線上申貸」<br>費單及原申請書 | 提醒您:完成線上申貸並扣繳手續費後,申請書即無法再修改,若需要修<br>正,須由本人攜帶身分證、繳費單及相關異動資料至分行改臨櫃辦理,並<br>另補繳50元手續費,扣款前請務必再次確認申請書資料正確無誤,再進<br>行「線上申貸」。<br>確定 取消 | 2.晶片金<br>了之最高<br>文立借貸<br>计證、繳<br>王,再洽 |
| 学校辦理註冊子<br>接下來,請同學注意]<br>1、請將您的臺銀晶片<br>2、線上申貸手續費為<br>3、完成線上繳費程序<br>至學校完成註冊。   | ▲ 列操作流程:<br>金融卡插入讀卡機並與電腦連結。<br>新臺幣50元整,請確認帳戶已有足夠金額。<br>●後,請務必列印二聯申請書,並將「學校聯」之<br>謝謝您的配合,祝 平安喜樂!                               | 乙申請書交                                 |

8. 畫面會連結至網路收單系統,上方會顯示您的轉出帳號、付款人身分證字號、 手續費 50 元,請點選下一步,下個畫面請輸入 4 位數驗證碼及晶片金融卡, 再點選啟動交易,接著畫面會出現請拔出晶片金融卡再插入的視窗,晶片卡 再插入後請點選確認 OK,即會出現交易成功之訊息,請點選下方下一頁。

🖲 🞍 灣 佩 行 BANK OF TAIWAN **E ATM** 網路收單系統

| 網路ATM<br>購物收單 | 選擇讀卡機:                                                           | CASTLES EZ100PU ( •                                    | <b>轉出帳號</b> :<br>讀取帳號         | 000003002146 |
|---------------|------------------------------------------------------------------|--------------------------------------------------------|-------------------------------|--------------|
|               | 收款人:                                                             | 臺灣銀行消費金融部                                              |                               |              |
|               | 收款序號:                                                            | 1072343654                                             | 付款人:                          | L12275       |
|               | 手續費:                                                             | 50 元                                                   | 登出時間倒數:                       | 284          |
|               | 轉出帳號附言欄:                                                         | 就貸手續費<br>前6個中文字或12個基文字會列的                              | ロケ存摺簿と                        |              |
|               | <ol> <li>Email可能因故;</li> <li>請確認交易資料</li> <li>加速許充此第二</li> </ol> | 长寄達,本服務僅提供交易通知之月<br>,輸入相關欄位後,繼續下一步歸<br>易转按取消交易,請勿首接闢開現 | 月,不得作為交易憑如<br>以完成線上付款作業<br>窗。 | <b>₽</b> •   |

| 網路ATM          |            |                        |       | 登出時間倒數: 281 利             |
|----------------|------------|------------------------|-------|---------------------------|
| 購物收單           | 收款人:       | 臺灣銀行消費金融部              |       |                           |
| <i>th</i> : ≢ग | 收款序號:      | 1072343654             | 付款人:  | L122754                   |
| 確認             | 手續費:       | 50 元                   | 轉出帳號: | 0000003002146             |
|                | 請輸入驗證碼:    | 3170<br><b>3 1 7 0</b> |       | 重新產生<br>若驗證碼無法辨識,請按[重新產生] |
|                | 晶片卡密碼:     | ••••••                 | 請按此輸  | 入密碼                       |
|                | 付款人Email:  |                        |       |                           |
|                |            | 啟動交易                   |       | 取消交易                      |
|                | 1. 交易進行中請勿 | 7抽出晶片卡。                |       |                           |
| 000            | 2. 輸入晶片卡密码 | 馬,按確認父易繼續付款作業。         |       |                           |

| Tra                                    | 轉出帳號<br>insferor A/C NO                                              | 004/000003002146                                                                           |
|----------------------------------------|----------------------------------------------------------------------|--------------------------------------------------------------------------------------------|
| F                                      | 繳款類別<br>ayment Type                                                  | 繳費                                                                                         |
|                                        | 余額                                                                   | 50                                                                                         |
| 青將您的<br>lease plu                      | Amount<br>晶片卡抽出後重<br>g out and plug in y                             | 50<br>新插入,才能按【確認】鍵繼續進行交易!<br>your IC card, and then press the OK button to                 |
| <b>青將您的</b><br>lease plu<br>continue ( | Amount<br>晶片卡抽出後重<br>g out and plug in y<br>the transaction.<br>確認 ( | 50<br>新插入,才能按【確認】鍵繼續進行交易!<br>Your IC card, and then press the OK button to                 |
| <b>青將您的</b><br>lease plu<br>continue   | Amount<br>晶片卡抽出後重<br>g out and plug in y<br>the transaction.<br>確認 ( | 50<br>新插入,才能按【確認】鍵繼續進行交易!<br>Your IC card, and then press the OK button to<br>DK 取消 Cancel |

## 🛞 🛃 灣 佩 行 BANK OF TAIWAN **EBATM** 網路收單系統

| 網路ATM            | 交易訊息:                                      | 0 交易成功                      |        |                      |
|------------------|--------------------------------------------|-----------------------------|--------|----------------------|
| 睛物收單             | 收款人:                                       | 就貸測試(測試)                    |        |                      |
| in a low loss of | 收款序號:                                      | 1012001688                  | 付款人:   | E200000004           |
| 結 果              | 交易口期:                                      | 2012/00/06                  | 交易時間:  | 111019               |
| 10000            | 交易金額:                                      | <u>50</u> 元                 | 轉出帳號:  | 004-0000983001010008 |
|                  | 入帳日期:                                      | 2012/08/06                  | 交易序號:  | 00004129             |
|                  | 帳戶餘額:                                      | +00000073199.00元            |        |                      |
|                  | 列印本真僅供協調                                   | 前交易通知之用,不得作爲交易透慮。           | 🚔 列 EL | 1                    |
|                  | 請記得取出晶片一                                   | * ' 按下一步回網路商店 ~             | 下一步    | 54 1111              |
|                  | <ol> <li>列印本頁僅(</li> <li>請記得取出。</li> </ol> | 井協助交易通知之用, 不得作点交易遗婚<br>品片卡。 | 1.     |                      |
|                  |                                            |                             |        |                      |
|                  |                                            |                             |        |                      |
|                  |                                            |                             |        |                      |
|                  |                                            |                             |        |                      |

| 白請       | 別印由詩書                                            |                  |     |           | 周***可聲:歡              | 巴使用本条统 登出     |
|----------|--------------------------------------------------|------------------|-----|-----------|-----------------------|---------------|
| 城區申請書    |                                                  |                  |     |           |                       |               |
| 徽申請書     | <ul> <li>本學期為107學年度で學期。</li> <li>りまた。</li> </ul> | 4 <b>~</b> 4.55± |     |           |                       |               |
| 冊餘申請書    | ● 以下為牛請者資料,請難選 🕚 ※外                              | 小中調書。            |     |           |                       |               |
| 列印申請書    | 每頁 10 ▼ 筆                                        |                  |     |           | 搜尋                    |               |
| 列印手這費收據  | 構寫<br>日                                          | *                | 學年度 | 學期        | 狀態                    | 下載 🕴          |
| 查詢學質歷史資料 | 2019-01-10 15:20:59                              |                  | 107 | ▽學期       | 填寫                    | <b>.</b>      |
| 相關規定     |                                                  |                  |     |           | 上一頁                   | 1 下一頁         |
| 對任       |                                                  |                  |     |           |                       |               |
| 還款       |                                                  |                  |     | 請下載並安裝可應式 | 之件讀取器(Acrobat PDF Rea | ader 7.6以上版本) |

★請務必將左下角為「第二聯 學校收執聯」的申請書交回學校辦理註冊★ 海外實習生則可透過寄送電子檔至 peifen@ocu.edu.tw 可完成當學期註冊

使用「線上申貸」功能,學生必須先持有個人臺灣銀行金融卡,有任

何操作問題·歡迎請電洽生輔組承辦人(27016855 分機 1326)

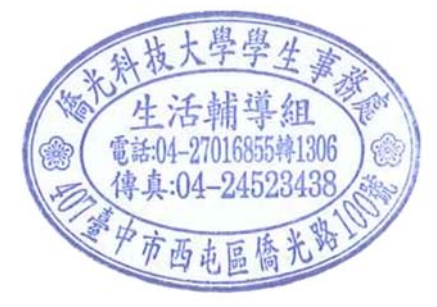